## STILUS FAMILIAS: envío de comunicaciones al mail personal

1.-Entrar en el escritorio principal (con su usuario y contraseña de educa.jcyl.es) y pinchar sobre el siguiente icono:

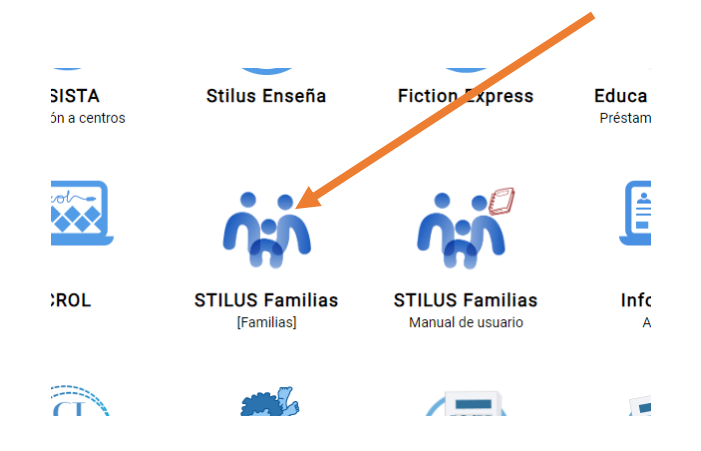

2.-A continuación, se abre una ventana en la que aparecerán, entre otras informaciones, el horario del alumno, su tutor y profesores, así como las incidencias y las faltas de asistencia o retrasos:

| Cy cameur matricula                                                                  | Comunicaciones Incidencias        | Horan                   | rio<br>Mas                               |
|--------------------------------------------------------------------------------------|-----------------------------------|-------------------------|------------------------------------------|
| Home     Comunicaciones     Horario     Evaluación                                   | VER TODAS VER TODAS               | 08:30<br>09:25<br>10:30 | Fisi<br>Aum<br>Mat<br>JOSE<br>Geo<br>Aum |
| <ul> <li>Centro educativo</li> <li>Resumen incidencias</li> <li>Servictos</li> </ul> | Centro Educativo SOUCITAR TUTORIA |                         |                                          |

3.-Para ver las faltas e incidencias de sus hijos hay que entrar en la aplicación, pero hay una posibilidad de desviar esa información a su correo personal:

|         |                     | 2//09/2024 - INFURMACIUN JEFATUKA DE ESTUDIOS |                     |
|---------|---------------------|-----------------------------------------------|---------------------|
|         | Home                |                                               |                     |
| Q       | Comunicaciones      |                                               |                     |
| $\odot$ | Horario             |                                               |                     |
| Ā       | Evaluación          | VER TODAS                                     |                     |
| ස්      | Centro educativo    | Centro Educativo                              |                     |
| ♦       | Resumen incidencias | SOLICITAR TUTORIA                             | JUSTIFICAR AUSENCIA |
| ٢       | Servicios           |                                               |                     |
|         |                     |                                               |                     |
|         |                     |                                               |                     |

4.-En el menú de la izquierda pinchar sobre COMUNICACIONES

| I honk   Comunicaciones   I hoarlo   I hoarlo   I |  |
|----------------------------------------------------------------------------------------------------|--|

5.-Arriba a la derecha: configurar opciones

| ſ         | Configurar opciones ×  |  |
|-----------|------------------------|--|
| DE<br>fat | Notificación por email |  |
|           | Direccion de e-mail    |  |
| l         | Guardar                |  |

6.-Se abrirá una ventana donde podrá escribir su correo personal y GUARDAR.